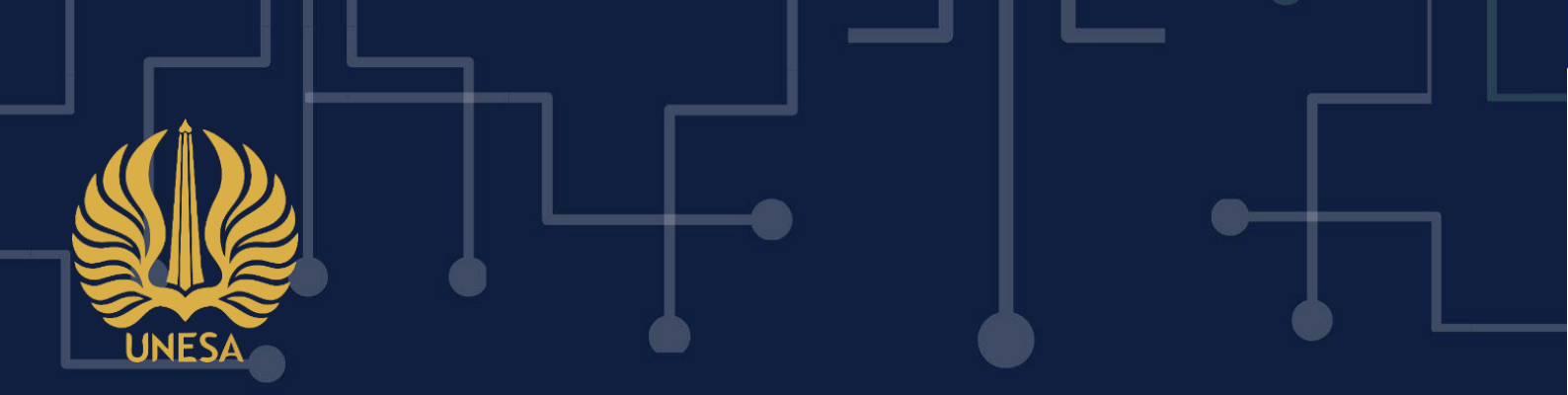

# PANDUAN PENGGUNAAN CBT MPK UNESA UNTUK MAHASISWA

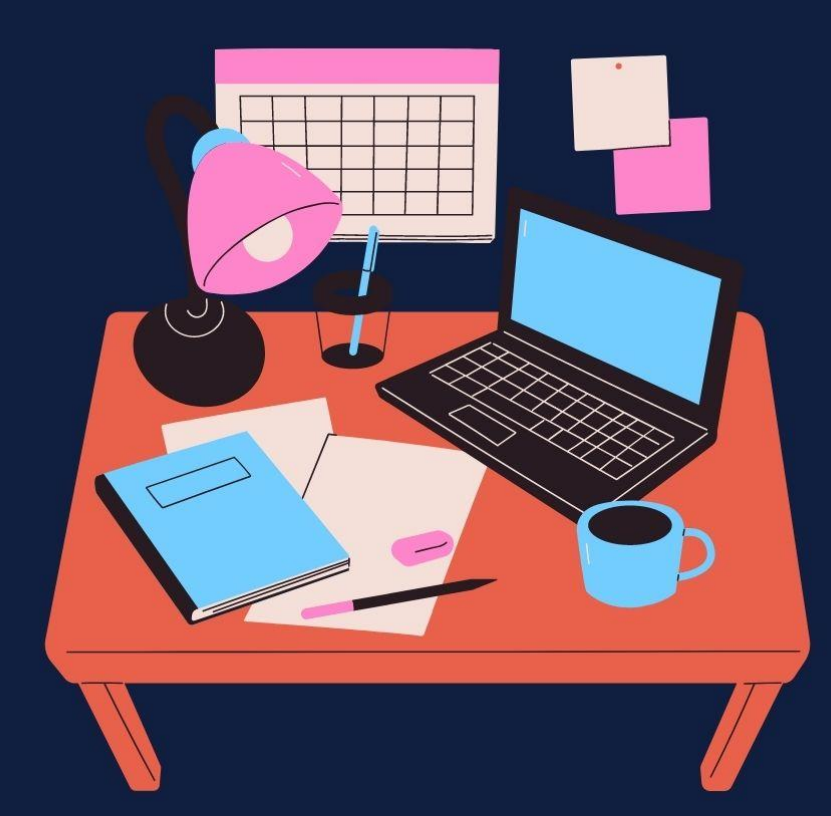

PUSAT PENGEMBANGAN TEKNOLOGI INFORMASI UNIVERSITAS NEGERI SURABAYA

# **DAFTAR ISI**

| DAFTAR ISI                                          |
|-----------------------------------------------------|
| DAFTAR GAMBARii                                     |
| 1. PENDAHULUAN                                      |
| 1.1. Tujuan Pembuatan Dokumen                       |
| 1.2 Deskripsi Dokumen                               |
| 1.3 Alur CBT Ujian Akhir Semester (UAS) MPK UNESA   |
| 2. MENU DAN CARA PENGGUNAAN CBT UAS MPK UNESA       |
| 2.1. Login CBT Ujian Akhir Semester (UAS) MPK Unesa |
| 2.2 CBT Ujian Akhir Semester (UAS) MPK Unesa        |

# DAFTAR GAMBAR

| Gambar 1. 2 Alur CBT UAS MPK Secara Umum          | . 2 |
|---------------------------------------------------|-----|
| Gambar 2. 1 Beranda SSO UNESA                     | . 3 |
| Gambar 2. 2 Halaman login SSO                     | .4  |
| Gambar 2. 3 Memasukkan password email SSO         | .4  |
| Gambar 2. 4 Halaman menu Akademik                 | . 5 |
| Gambar 2. 5 Menu SIAKADU                          | . 5 |
| Gambar 2. 6 Halaman utama SIAKADU Unesa           | . 6 |
| Gambar 2. 7 Halaman data kelas dan jadwal         | . 6 |
| Gambar 2. 8 Halaman dashboard CBT UAS Unesa       | . 7 |
| Gambar 2. 9 Informasi CBT UAS Unesa               | . 7 |
| Gambar 2. 10 Tombol simulasi ujian                | . 8 |
| Gambar 2. 11 Halaman simulasi ujian               | .9  |
| Gambar 2. 12 Simulasi ujian                       | .9  |
| Gambar 2. 13 Tampilan setelah selesai simulasi    | .9  |
| Gambar 2. 14 Halaman selesai simulasi ujian       | 10  |
| Gambar 2. 15 Halaman lembar kerja                 | 10  |
| Gambar 2. 16 Mulai mengerjakan ujian              | 10  |
| Gambar 2. 17 Lembar kerja ujian mahasiswa         | 11  |
| Gambar 2. 18 Notifikasi ada tindakan mencurigakan | 12  |
| Gambar 2. 19 Tampilan selesai ujian               | 12  |

# PENGGUNAAN CBT UJIAN AKHIR SEMESTER (UAS) MPK MAHASISWA UNIVERSITAS NEGERI SURABAYA

#### 1. PENDAHULUAN

CBT Ujian Akhir Semester Matakuliah Pengembangan Kepribadian (MPK) Nasional - Institusional Mahasiswa Universitas Negeri Surabaya adalah suatu sistem yang didesain khusus sebagai sarana atau fasilitas yang mendukung dalam proses pelaksanaan ujian online Ujian Akhir Semester (UAS) MPK. Sehingga Universitas Negeri Surabaya dapat menyediakan layanan informasi yang lebih baik dan efektif untuk proses ujian UAS secara online. Sistem ini terdiri dari dua tampilan yaitu untuk Mahasiswa dan Pengawas Ujian, dimana pengawas dapat melakukan monitoring selama proses ujian yang dilakukan oleh Mahasiswa. CBT UAS ini telah dilengkapi dengan fitur webcam yang terus merekam proses pengerjaan ujian Mahasiswa. Sehingga pengawas ujian dapat merekap berita acara ujian Mahasiswa sesuai dengan situasi ujian yang sebenarnya.

#### **1.1**. Tujuan Pembuatan Dokumen

Dokumen User manual CBT UAS MPK ini dibuat untuk tujuan sebagai berikut ini:

- 1. Menggambarkan dan menjelaskan penggunaan CBT UAS untuk Mahasiswa
- 2. Sebagai panduan penggunaan CBT UAS untuk Mahasiswa
- 3. Sebagai panduan peserta dalam mengerjakan ujian online UAS

#### 1.2 Deskripsi Dokumen

Dokumen ini dibuat untuk memberikan panduan penggunaan CBT Ujian Akhir Semester (UAS) MPK UNESA yang berisikan informasi sebagai berikut:

- 1. BAB I. Berisi informasi umum yang merupakan bagian pendahuluan yang meliputi deskripsi umum sistem, tujuan pembuatan dokumen, serta deskripsi dokumen.
- 2. BAB II. Berisi User manual penggunaan CBT Ujian Akhir Semester (UAS) UNESA

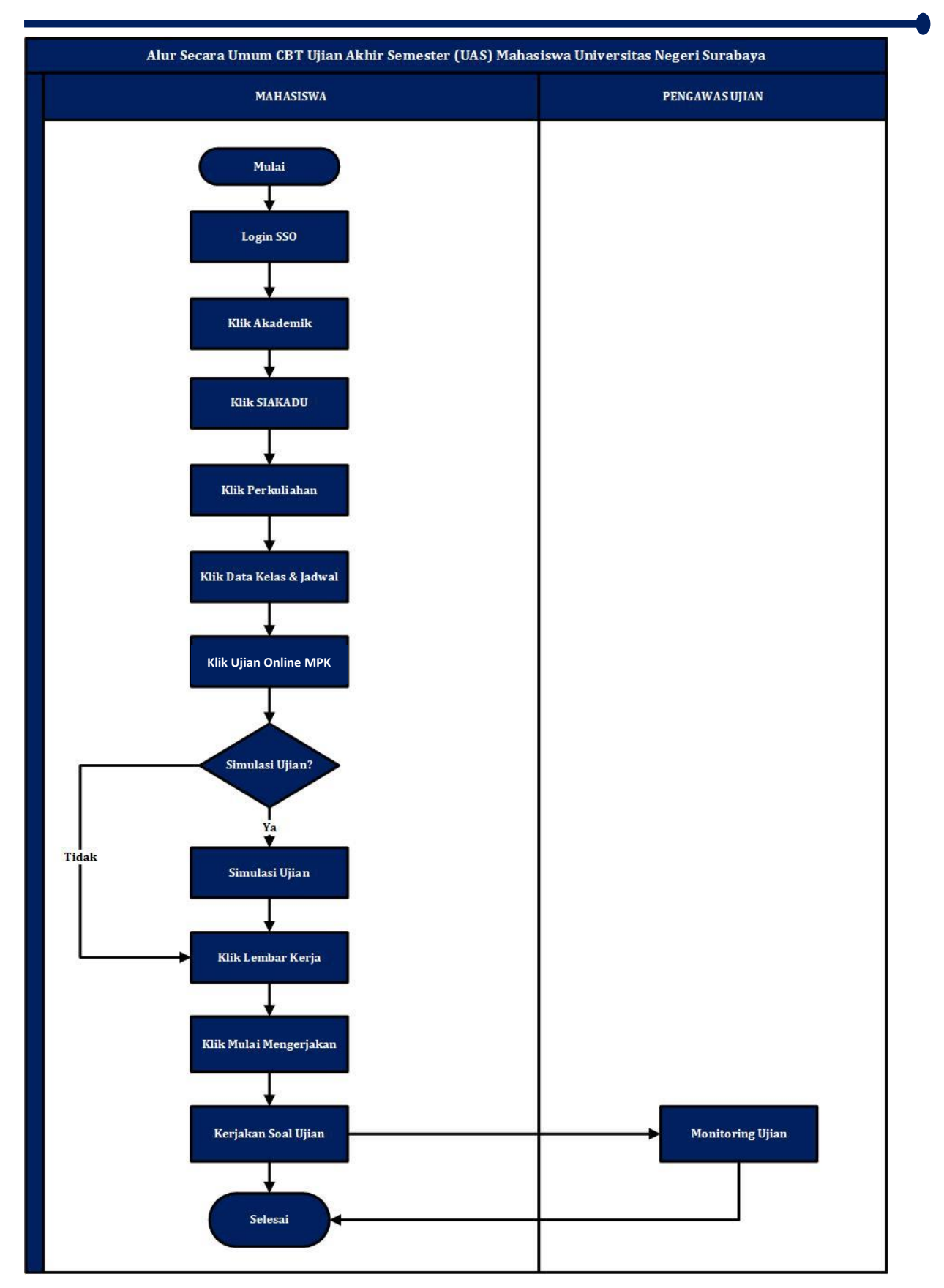

# 1.3 Alur CBT Ujian Akhir Semester (UAS) MPK UNESA

Gambar 1. 1 Alur CBT UAS Secara Umum

#### 2. MENU DAN CARA PENGGUNAAN CBT UAS MPK UNESA

Pada bab ini akan membahas mengenai fungsi dari fitur-fitur yang terdapat pada CBT UAS UNESA dan bagaimana cara menggunakan CBT UAS untuk Mahasiswa

# 2.1. Login CBT Ujian Akhir Semester (UAS) MPK Unesa

Untuk menggunakan aplikasi CBT UAS yang telah dibuat, pengguna (yang selanjutnya disebut *User*) pertama-tama harus masuk kedalam website melalui alamat SSO ini <u>https://sso.unesa.ac.id</u> agar lebih aman dengan standar keamanan Google seperti yang terlihat pada **Gambar 2.1** dibawah ini:

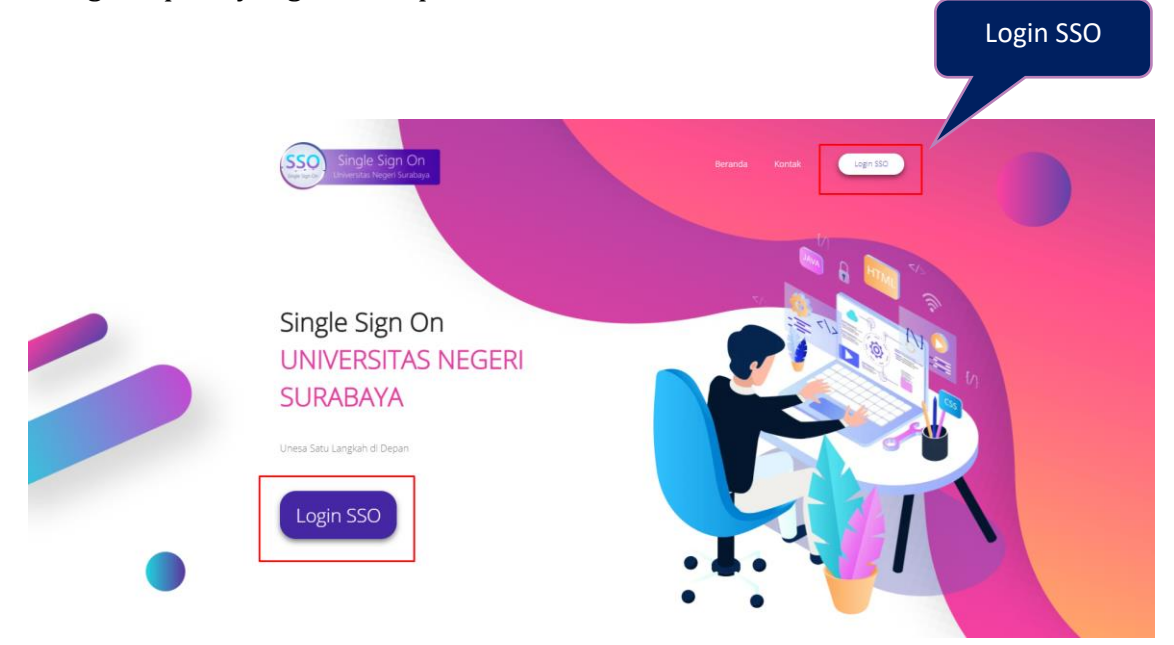

Gambar 2. 1 Beranda SSO UNESA

User dapat menekan tombol '**Login SSO**' maka secara otomatis akan muncul halaman login seperti yang terlihat pada **Gambar 2.2** sebagai berikut ini:

| G Sign in with Google             |                |
|-----------------------------------|----------------|
| Sign in                           |                |
| to continue to <b>unesa.ac.id</b> | Masukkan Email |
| Email or phone                    |                |
| Forgot email?                     | Tekan          |
| Create account                    | Tombol Next    |
|                                   |                |
|                                   |                |
|                                   |                |

Gambar 2. 2 Halaman login SSO

Setelah memasukkan email, *User* dapat menekan tombol next, kemudian diminta untuk memasukkan kata sandi seperti **Gambar 2.3** berikut ini:

| G Sign in with Google                                    |                                           |
|----------------------------------------------------------|-------------------------------------------|
| Hi intan<br>🍭 intanalpiana@mhs.unesa.ac.id               | Masukkan Password                         |
| Enter your password ———————————————————————————————————— | Se la la la la la la la la la la la la la |
| Forgot password?                                         | Next                                      |
|                                                          |                                           |

Gambar 2. 3 Memasukkan password email SSO

*User* harus memasukkan *password* email unesa dengan benar, kemudian dapat menekan tombol '**Next**', maka secara otomatis akan masuk pada dashboard SSO seperti yang terlihat pada **Gambar 2.4** dibawah ini:

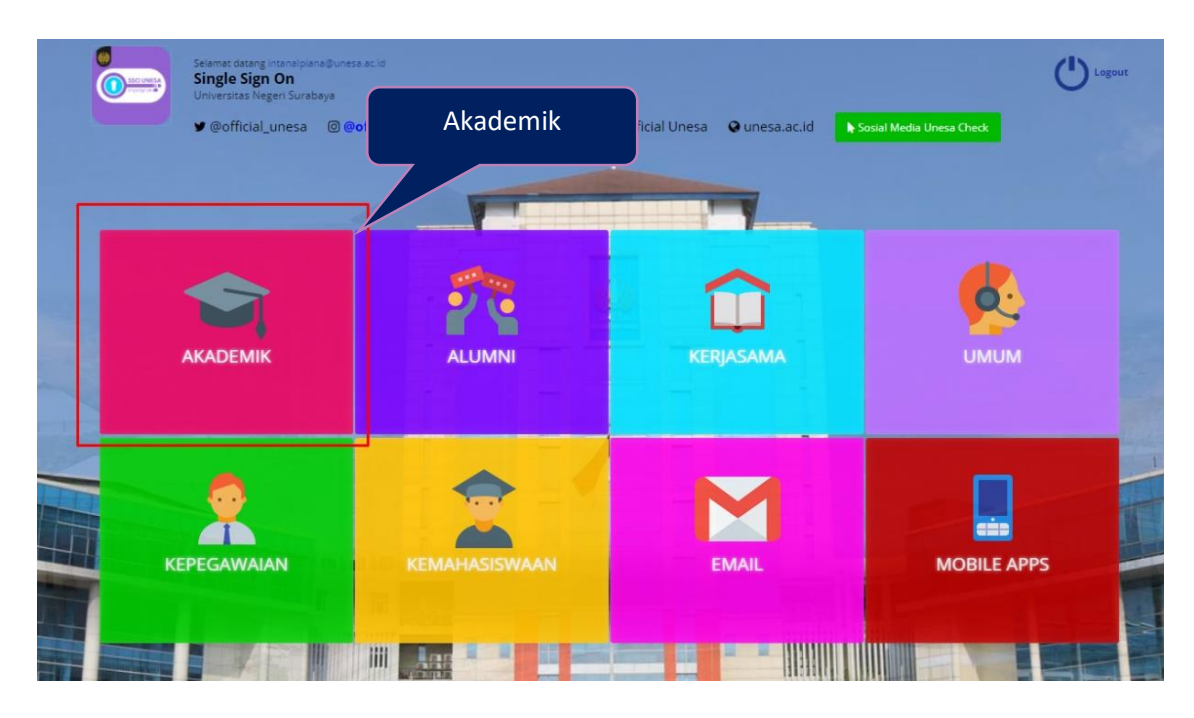

Gambar 2. 4 Halaman menu Akademik

Pilih menu '**Akademik**' untuk mengakses halaman SIAKADU, maka akan masuk pada halaman yang terdapat pilihan menu-menu sistem akademik seperti yang terlihat pada **Gambar 2.5** dibawah ini:

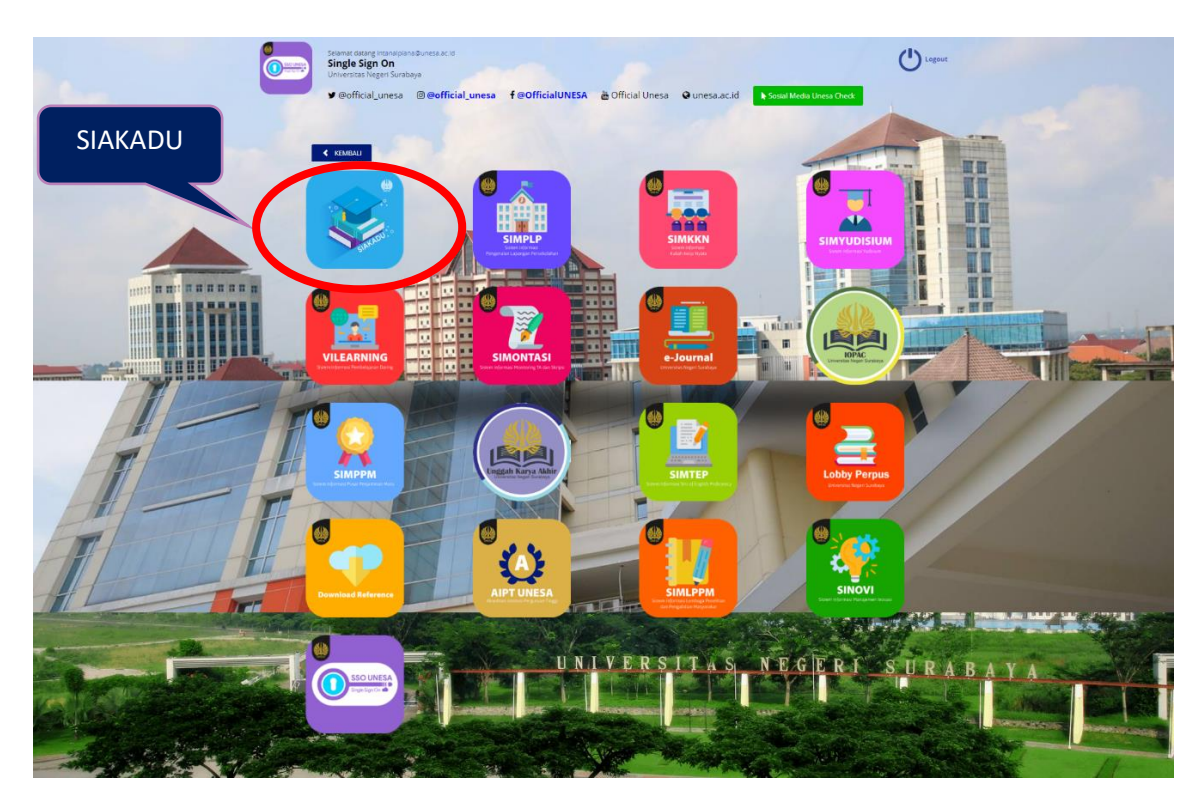

Gambar 2. 5 Menu SIAKADU

Selanjutnya *User* dapat menekan icon **'SIAKADU'**, maka akan masuk pada halaman utama dari sistem informasi akademik Universitas Negeri Surabaya terpadu untuk Mahasiswa seperti **Gambar 2.6** berikut ini:

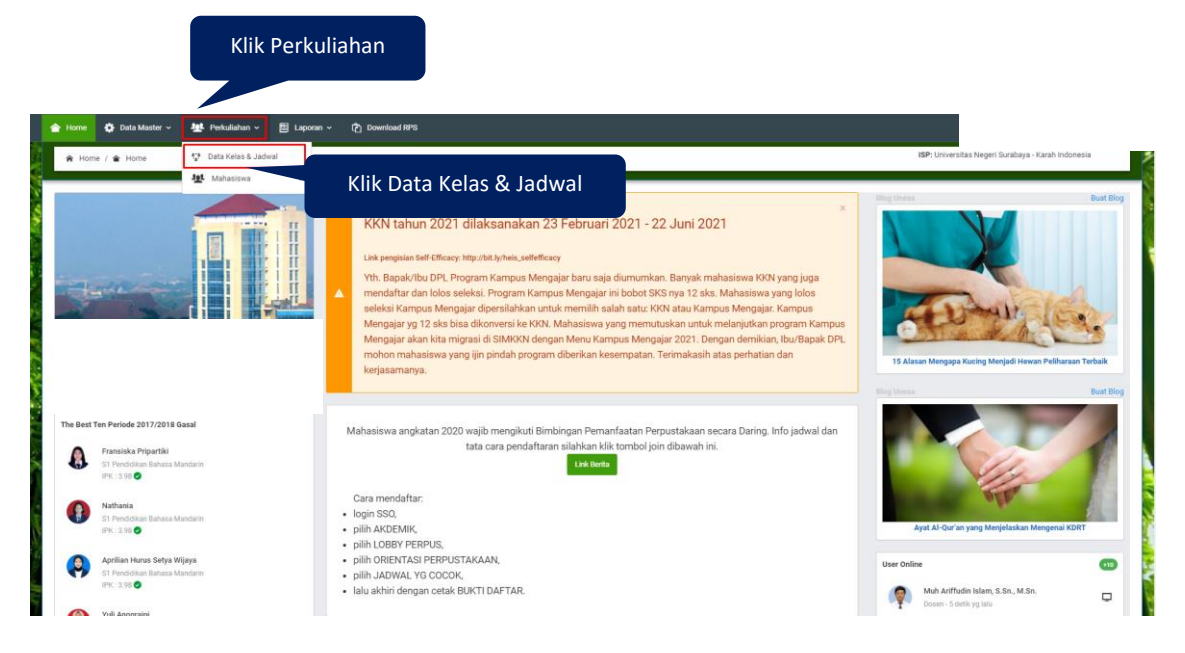

Gambar 2. 6 Halaman utama SIAKADU Unesa

Untuk masuk pada halaman CBT UAS Mahasiswa, User dapat menekan menu '

Perkuliahan , kemusian pilih menu ' Data Kelas & Jadwal ', maka akan masuk pada halaman data kelas dan jadwal seperti Gambar 2.7 berikut ini:

| Home                                                                                              | 🔅 Data Master 🗸 🤚                                                | Perkuliah                      | an 🗸 🗎 Laporan 🗸                                            | 면 Download RPS                                  |                                                                                               |                                     |                                     |                                        |                               |                                        |                                                                          |
|---------------------------------------------------------------------------------------------------|------------------------------------------------------------------|--------------------------------|-------------------------------------------------------------|-------------------------------------------------|-----------------------------------------------------------------------------------------------|-------------------------------------|-------------------------------------|----------------------------------------|-------------------------------|----------------------------------------|--------------------------------------------------------------------------|
| 🏟 Home / 👑 Perkuliahan / 😲 Data Kelas & Jadwal 159: Universitas Negeri Surabaya - Karah Indonesia |                                                                  |                                |                                                             |                                                 |                                                                                               |                                     |                                     |                                        |                               |                                        |                                                                          |
| 🔁 Cetak Jadwal Perkuliahan                                                                        |                                                                  |                                |                                                             |                                                 |                                                                                               |                                     |                                     |                                        |                               |                                        |                                                                          |
| •                                                                                                 | Di jadwal perkuliahan di bawal<br>perkuliahan yang telah dimasuk | n terdapat fie<br>an dosen per | eld pengurus kelas dan di ba<br>ngampu, setiap pengurus kel | wah nya setiap kelas<br>as mata kuliah disarank | mata kuliah terdapat tombol bersedia,<br>an berbeda-beda mahasiswa dan per k                  | jika anda berse<br>elas mata kuliah | dia menjadi pe<br>bisa lebih dari 1 | ngurus kelas<br>pengurus ke            | : mata kuliah tersel<br>elas. | out, anda ber                          | kewajiban untuk approval jurnal                                          |
| No                                                                                                | Kode / Nama Matakuliah                                           | Kelas                          | Hari,Waktu<br>Perkuliahan dan<br>Ruang                      | Dosen<br>Pengampu                               | Pengurus Kelas                                                                                | Jurnal                              | Kelas<br>Daring                     | Tgi<br>UTS                             | Presensi<br>UTS               | Tgi<br>UAS                             | Presensi UAS                                                             |
|                                                                                                   | Bahasa Indonesia<br>1000002003                                   | 2020A                          | Rabu<br>( 07.00-08.40 )<br><b>T14.03.05</b>                 | HESPI SEPTIANA                                  | 20021264023 - REGHINA AQILAH<br>KHANSA<br>20021264032 - ZULVANA ITSNA<br>PUTERI<br>A Bersedia |                                     |                                     | 24-03-<br>2021<br>( 07:00 -<br>08:40 ) | Sudah Presensi                | 11-06-<br>2021<br>(10:00 -<br>11:00)   | Presensi uas belum dibuka 11-<br>06 2021 10:00 11:00<br>Ujian Online MPK |
|                                                                                                   | PENDIDIKAN JASMANI DAN<br>KEBUGARAN<br>1000002047                | 2020A                          | Selasa<br>( 07.00-08.40 )<br><b>T14.03.04</b>               | BAYU BUDI<br>PRAKOSO                            | 20021264001 - TAHTA<br>NOERCAHYANING KIRANA                                                   | Jumal                               | Klik                                | Ujian                                  | Online N                      | ЛРК                                    | Presensi uas belum dibuka 07-<br>06-2021 14:00-15:00<br>Ujian Online MPK |
|                                                                                                   | Pendidikan Pancasila<br>1000002018                               | 2020A                          | Selasa<br>( 13.00-14.40 )<br><b>T14.03.06</b>               | AGUS SATMOKO<br>ADI                             | 20021264020 - KEMAS FARIZ<br>SYAUQIADLI FITRI                                                 |                                     | Gopen                               | 23-03-<br>2021<br>(13:00 -<br>14:40)   | Sudah Presensi                | 07-06-<br>2021<br>( 08:00 -<br>09:00 ) | Presensi uas belum dibuka 07-<br>06-2021 08:00-09:00<br>Ujian Online MPK |

Gambar 2. 7 Halaman data kelas dan jadwal

Setelah KAPRODI setting jadwal UAS pada masing-masing mata kuliah, Mahasiswa

dapat menekan tombol <sup>(Ujian Online MPK</sup>), pada kolom mata kuliah yang dipilih, maka akan diarahkan pada halaman CBT UAS Mahasiswa seperti **Gambar 2.8** berikut ini:

| ≡ UJIAN UNESA   |                                                                                                    |  |
|-----------------|----------------------------------------------------------------------------------------------------|--|
| an Distributed  | Dathbord                                                                                                    |  |
| 20 Landar Karja | You are logged int                                                                                                    |  |
| Structure 1     | NIX D                                                                                                    |  |
|                 | Prof. 1 Si Deser Kommiter Visuel<br>Serviçan I Evana Kommiter Visuel<br>Tenga Ter. 2 2013-503<br>Visues Main I 1000<br>Visues Server I 1000                                                                                                    |  |
|                 | <ul> <li>Pastikan Anda telah membaca tatacara UJAN.</li> <li>Pastikan Anda telah membaca tatacara UJAN.</li> <li>Pastikan Anda telah membaca UJAN.</li> <li>Pastikan Anda telah membaca UJAN.</li> <li>Pastikan Anda telah membaca UJAN.</li> <li>Pastikan Anda telah membaca UJAN.</li> <li>Pastikan Anda telah membaca UJAN.</li> <li>Pastikan Anda telah membaca UJAN.</li> <li>Pastikan Anda telah membaca UJAN.</li> <li>Pastikan Anda telah membaca UJAN.</li> <li>Pastikan Anda telah tatakan JAN.</li> <li>Pastikan Anda telah tatakan JAN.</li> <li>Pastikan Anda telah tatakan JAN.</li> <li>Pastikan Anda telah tatakan JAN.</li> <li>Pastikan Anda telah tatakan JAN.</li> <li>Pastikan Anda telah JAN.</li> <li>Pastikan Anda telah JAN.</li> <li>Pastikan Kerumagan JAN.</li> <li>Pastikan Bandesi Interkit Apatan JAN.</li> <li>Pastikan Bandesi Interkit Apatan JAN.</li> <li>Pastikan Kerumagan JAN.</li> <li>Pastikan Kerumagan JAN.</li> <li>Pastikan Keru</li></ul> |  |

Gambar 2. 8 Halaman dashboard CBT UAS Unesa

Selanjutnya, mahasiswa dapat melakukan ujian dengan mengikuti langkah berikut ini **(Poin 2.2)**.

# 2.2 CBT Ujian Akhir Semester (UAS) MPK Unesa

Halaman dashboard CBT UAS Universitas Negeri Surabaya menampilkan beberapa informasi penting yang harus dicermati oleh Mahasiswa sebelum mengerjakan soal ujian yaitu seperti yang ditunjukkan pada **Gambar 2.9** berikut ini:

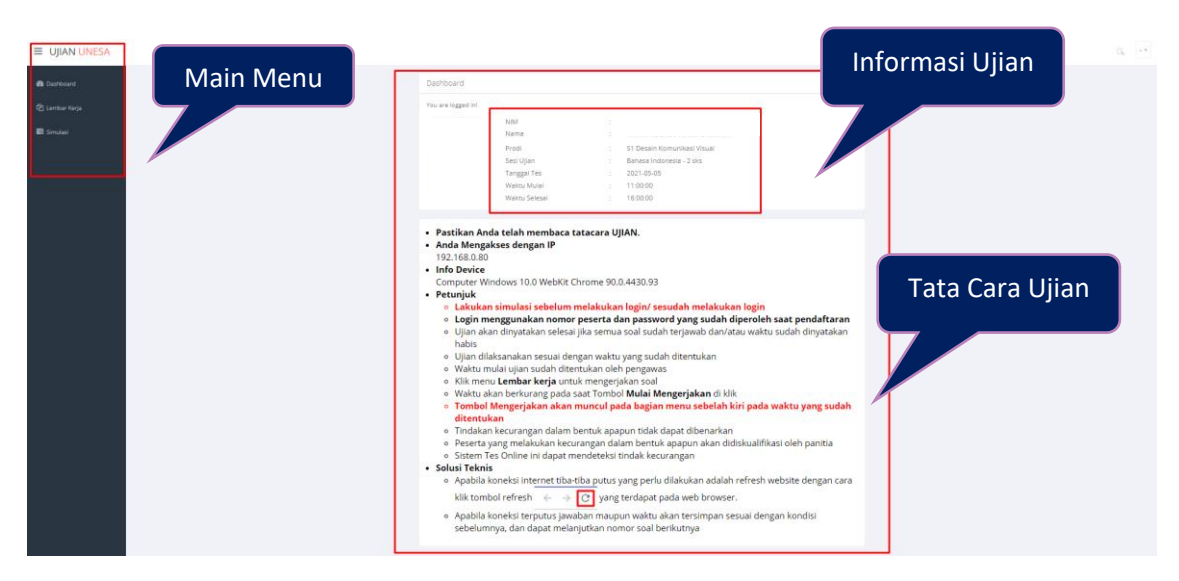

Gambar 2. 9 Informasi CBT UAS Unesa

Setelah berhasil masuk pada halaman CBT UAS MPK Universitas Negeri Surabaya, silakan memperhatikan langkah-langkah berikut ini:

- 1. Pastikan ujian yang dibuka sudah sesuai dengan mata kuliah yang dipilih pada halaman data kelas dan jadwal di SIAKADU.
- 2. Baca tata cara ujian dengan baik.
- 3. Lakukan simulasi 30 menit sebelum ujian dimulai
- 4. Kerjakan ujian

Setelah memastikan data ujian sudah benar dan tata cara ujian telah dibaca dengan baik, Mahasiswa dapat melakukan simulasi ujian terlebih dahulu selama 30 menit

sebelum ujian dimulai dengan menekan tombol (<sup>E Simulasi</sup>, seperti yang ditunjukkan pada **Gambar 2.10** berikut ini:

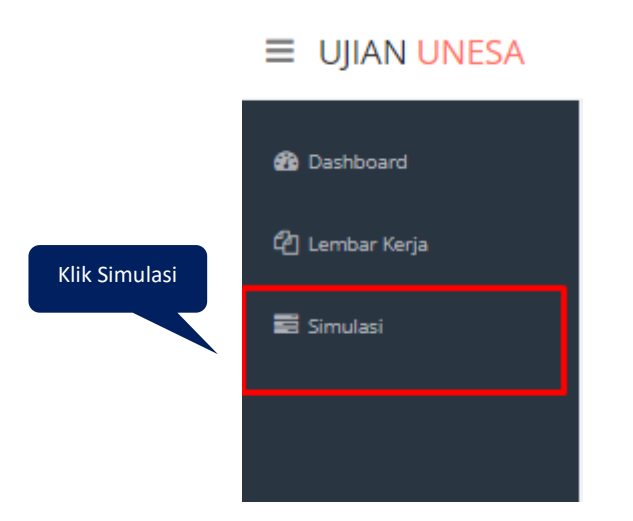

Gambar 2. 10 Tombol simulasi ujian

Maka akan masuk pada halaman simulasi ujian seperti Gambar 2.11 berikut ini:

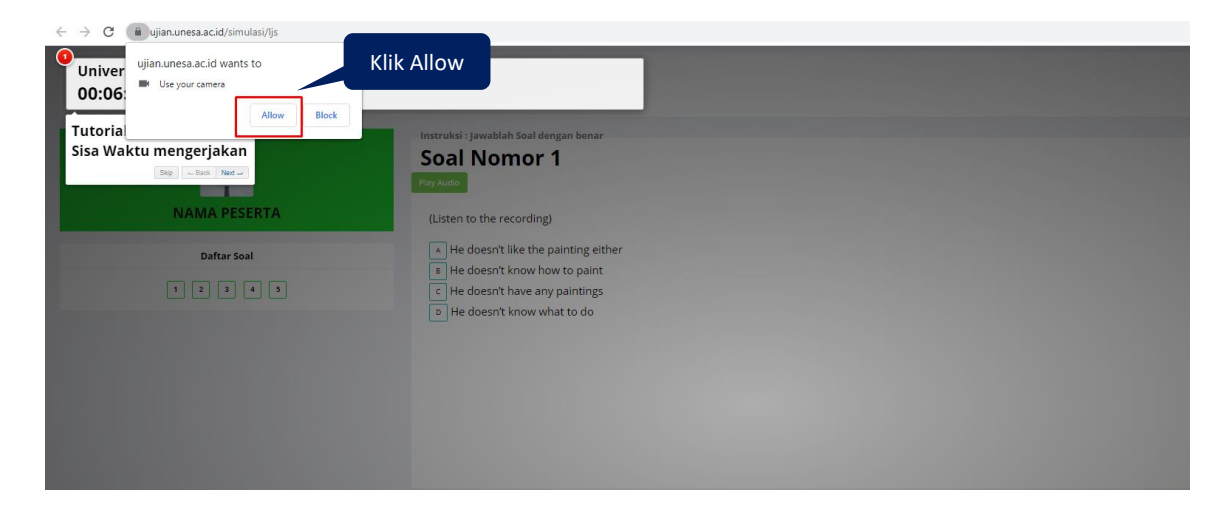

#### Gambar 2. 11 Halaman simulasi ujian

Ketika ada permintaan menyalakan webcam, silakan menekan tombol '**Allow**', maka secara otomatis webcam akan hidup. Selanjutnya silakan mengikuti simulasi ujian sesuai dengan petunjuk yang telah diberikan yang ditunjukkan pada **Gambar 2.12** berikut ini:

| Universitas Negeri Surabaya<br>00:02:16                     |                                                                                                    |         |  |
|-------------------------------------------------------------|----------------------------------------------------------------------------------------------------|---------|--|
| Tutorial ELAINE UNESA,<br>Sisa Waktu mengerjakan<br>Big Big | Klik Next mor 1                                                                                                    |         |  |
| NAMA PESERTA                                                | (Listen to the recording)                                                                                                    |         |  |
| Datas Soat                                                  | He doesn't like the painting either     He doesn't know how to paint     He doesn't know how to paint     He doesn't know what to do     He doesn't know what to do |         |  |
|                                                             |                                                                                                    | QQX2+ 4 |  |

Gambar 2. 12 Simulasi ujian

Mahasiswa dapat menekan tombol '**Next**' sampai proses simulasi ujian selesai seperti **Gambar 2.13** berikut ini:

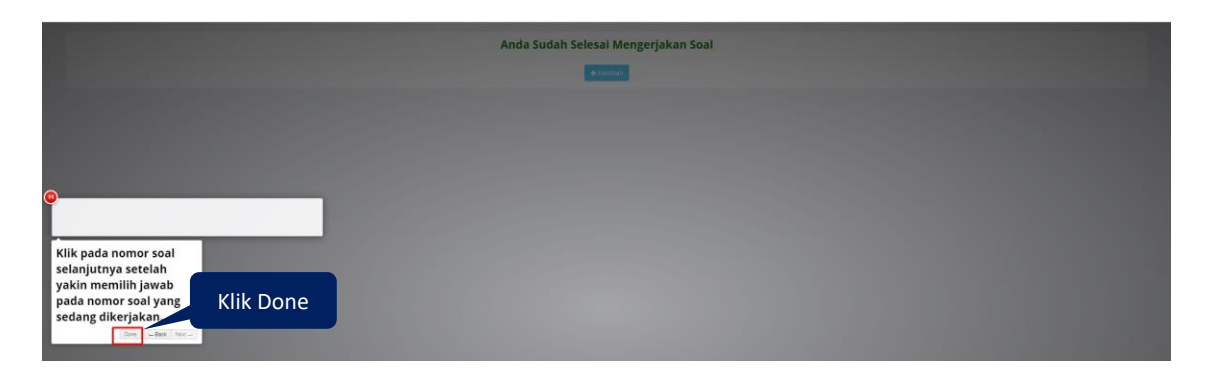

### Gambar 2. 13 Tampilan setelah selesai simulasi

Silakan menekan tombol '**Done**', maka tampilannya akan seperti **Gambar 2.14** berikut ini:

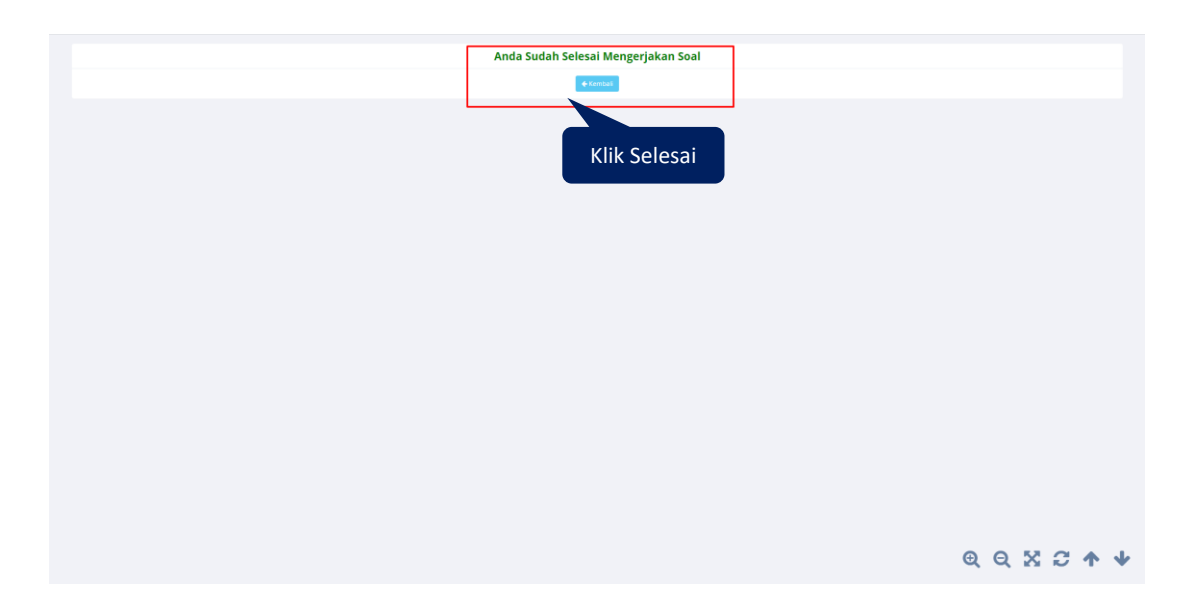

Gambar 2. 14 Halaman selesai simulasi ujian

Mahasiswa dapat menekan tombol '**Kembali**' untuk Kembali pada halaman dashboar CBT UAS seperti **Gambar 2.15** berikut ini:

| 🚯 Dashboard      | Dashboard                                                                                                   |  |
|------------------|----------------------------------------------------------------------------------------------------|--|
| (2) Lembar Karja | You are logged int<br>Kharenko                                                                              |  |
| ■ exer           | Anda Mengakses dengan IP<br>192. 168.0.80<br>Info Perice<br>Computer Windows 10.0 WebKt Chrome 90.0.4430.93 |  |

Gambar 2. 15 Halaman lembar kerja

Untuk memulai ujian, silakan menekan tombol ' <sup>(2)</sup> Lembar Kerja</sup>', maka akan masuk pada halaman ujian seperti **Gambar 2.16** berikut ini:

| UJIAN UNESA Destboard |                 |                        |             | Webcam Aktif |          |
|-----------------------|-----------------|------------------------|-------------|--------------|----------|
| 🕲 Lembar Kerja        |                 |                        |             |              | 190      |
| 🖬 Simulasi            | Nomor           |                        | Bagian Soal |              | Waktu    |
|                       | ~               | Verbal                 |             |              | 10 Menit |
|                       | D               | NOSANALA               |             |              | TO MENIC |
|                       | Mulai Mengerjak | Klik Mulai Mengerjakan |             |              |          |

Gambar 2. 16 Mulai mengerjakan ujian

Pastikan kamera (webcam) dapat berfungsi dengan baik sebelum memulai ujian. Cermati informasi bagian soal yang harus dikerjakan dan waktunya. Langkah selanjutnya silakan menekan tombol <sup>,</sup> <sup>Mulai Mengerjakan</sup> <sup>,</sup> maka akan masuk pada lembar kerja seperti **Gambar 2.17** berikut ini:

| Universitas Negeri Surabaya<br>00:08:06 | Baca instruksi                    | Verbal<br>Persamaan |
|-----------------------------------------|-----------------------------------|---------------------|
|                                         | Pahami Soal Ujian<br>Soal Nomor 2 |                     |
| Daftar Soal                             | Pilih Jawaban                     |                     |
|                                         | (hanka sanai                      |                     |
|                                         | ଷ୍ ପ୍ ଅ                           | :∂ <b>↑</b> ↓       |

Gambar 2. 17 Lembar kerja ujian mahasiswa

Langkah-langkah untuk mengerjakan soal ujian akhir semester (UAS) adalah sebagai berikut ini:

- 1. Baca instruksi ujian
- 2. Pahami soal ujian akhir semester (UAS)
- 3. Pilih salah satu jawaban benar
- 4. Untuk pindah ke soal selanjutnya, silakan memilih nomer soal pada daftar soal ujian.
- 5. Kerjakan semua soal ujian sampai selesai

Saat proses mengerjakan ujian jangan keluar dari lembar kerja ujian, jika keluar akan muncul notifikasi seperti **Gambar 2.18** berikut ini:

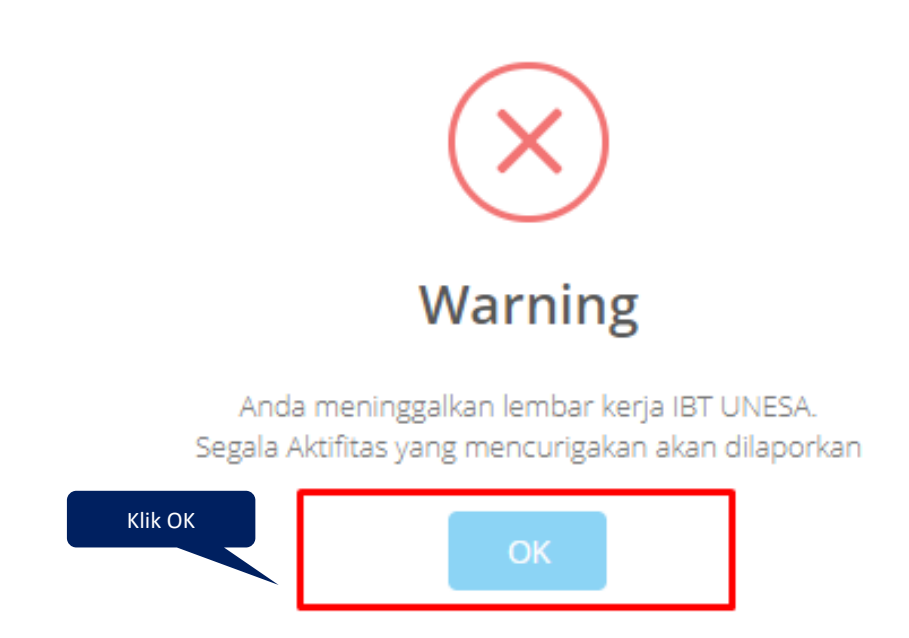

Gambar 2. 18 Notifikasi ada tindakan mencurigakan

Silakan menekan tombol '**OK**' agar notifikasinya hilang dan bisa lanjut untuk mengerjakan ujian. Selama proses pengerjaan ujian Mahasiswa akan terus di monitoring oleh pengawas ujian melalui sistem CBT UAS Pengawas. Jika ujian telah selesai, maka tampilannya akan seperti **Gambar 2.19** berikut ini:

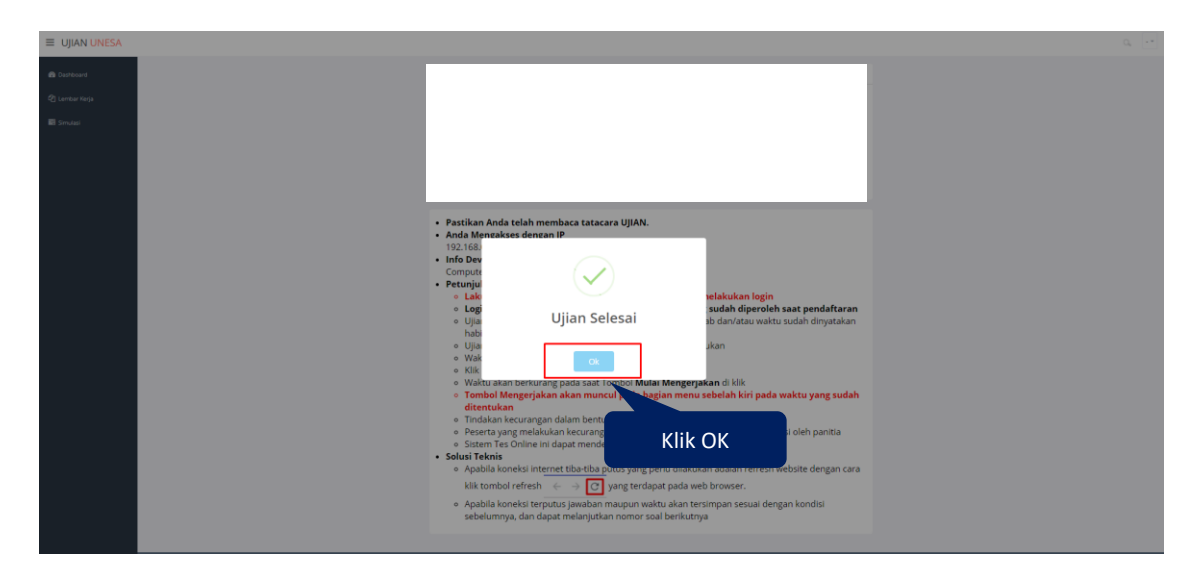

Gambar 2. 19 Tampilan selesai ujian